## Move a machine by changing Equipment location

1. From the **Operations** page, click/tap the **three-line menu button** located at the top left of your screen

o x

- 2. Open the **Maintenance** page
- 3. Use the search bar located at the top right of the page to find the equipment

| Maintenance |     | • |
|-------------|-----|---|
|             | → ٩ | 8 |
|             |     |   |

You may search\*\* for the equipment using the following search filters:

- 3rd Party Asset Number\*
- Address
- Equipment ID
- Issue
- Location
- Model\*
- POS
- POS Code
- POS Title
- Resolution
- Serial Number\*
- Telemeter Number
- VEQ Code\*

\*must be entered in VMS on the equipment to use this filter in your search

\*\*Note: spaces and dashes will impact your search results

| All Active 60           | High<br>47 | Unassigned<br>38 | Assigned<br>22 | Closed<br>465 |              |  |
|-------------------------|------------|------------------|----------------|---------------|--------------|--|
| 3rd Party Asset Number: | 1 hits     |                  |                |               |              |  |
| Address: 67 hits        |            |                  |                |               |              |  |
| Equipment Id: 1584 hits |            |                  |                |               |              |  |
| Issue: 12 hits          |            |                  |                |               |              |  |
| Location: 20 hits       |            |                  |                |               | $\mathbf{i}$ |  |
| Model: 1142 hits        |            |                  |                |               |              |  |
| POS: 1311 hits          |            |                  |                |               |              |  |
| POS Code: 176 hits      |            |                  |                |               |              |  |
| POS Title: 1 hits       |            |                  |                |               |              |  |
| Resolution: 15 hits     |            |                  |                |               |              |  |
| Serial: 2677 hits       |            |                  |                |               |              |  |
| Telemeter: 332 hits     |            |                  |                |               |              |  |
| VEQ Code: 2221 hits 🦟   |            |                  |                |               |              |  |

- 1. Once the equipment is located click on the image to open it
  - a. This navigates you to the Edit Equipment page for this machine
  - b. Tap/Click the red, three-dot button located at the top right of your screen
  - c. Tap/click Edit
    - i. In the **Edit Equipment** window next to **Location** tap the **red circle with a white line** (*This will remove the current location of the machine*)

| Cancel        | Edit Equipment | Next |
|---------------|----------------|------|
|               |                | -> • |
| Location:     |                |      |
|               |                |      |
| C Description |                |      |
| Combo Sna     | ck/Drink       |      |

ii. Tap/click the **+ Add POS** button to choose the new location or **+ Add Warehouse** to document moving the equipment to the POS, then tap/click **Next** 

[Video: Change equipment location]